# 施設基準再設定方法

# 当作業は「3月31日までに設定する」というものではなく、施設基準を新たに 届け出た場合に、新施設基準適用日の前日までに作業を行います。

## ①【91 マスタ登録】をクリックする

| 🐶 (Mo1N)業務メニュー - 医療法人 オルカ医院                                                                                                    | 4 1 埼玉 [ormaster] |                                                                                                    | ×   |
|----------------------------------------------------------------------------------------------------|-------------------|----------------------------------------------------------------------------------------------------|-----|
| —— 受付業務 ————————————————————————————————————                                                                                                    |                   |                                                                                                    |     |
| 11 受 付                                                                                                    | 13 照 会            | 21 診療行為 23 収 納                                                                                                    | -   |
| 12 登 録                                                                                                    | 14 予約             | 22 病 名 24 会計照会                                                                                                    |     |
| —— 人院業務 ————————————————————————————————————                                                                                                    |                   |                                                                                                    |     |
| 31 入退院登録                                                                                                    | 33 入院定期請求         |                                                                                                    |     |
| 32 入院会計照会                                                                                                    | 34 退院時仮計算         | 36 入院患者照会                                                                                                    |     |
| —— 保険請求業務 ————————————————————————————————————                                                                                                    | 70 0              |                                                                                                    |     |
| 41 データチェック                                                                                                    | 43 請求管理           | 51 日次統計                                                                                                    |     |
| 42 明細書                                                                                                    | 44 総括表・公費請求書      | 52 月次統計                                                                                                    |     |
|                                                                                                    | ― データバックアップ業務 ――― | メンテナンス業務                                                                                                    | 2   |
| 71 データ出力                                                                                                    | 82 外部媒体           | 91 マスタ登録 92 マスタ更新                                                                                                    |     |
| <ul> <li>新着情報</li> <li>B本医師会</li> <li>お願い◆日医標準レセプトソフト<br/>【重要】商用版メッセージについ<br/>【重要】院内設置型日レセ (ORC<br/>発刊しました!診療料別ICT化のす<br/>● 2020-03-25 パッチ提供(第21日)</li> </ul> | 日本医師会ORCA管理機構     | <u>「日医君」だより</u><br><u>過去の新着情報</u><br><u>こついて</u> (2020-03-24)<br><u>後の利用</u> ) (2019-12-26)<br><u>全4件: 登録,照会/その他(差替)</u> | A H |
| 選択番号                                                                                                    |                   | JPN501159976712 日医標準レセプトソフト(JMA standard receipt software                                                                | )   |
| 戻る                                                                                                    | 再印刷  環境設定         | 定 印刷削除 电子版手帳 予約登録 受付一覧                                                                                                   |     |

## ②【101 システム管理マスタ】をクリックする

| (M02)マスタ登録 - 医療法人 オルカ医院 4 1 埼玉 [ormaster] | -         |        | × |
|-------------------------------------------|-----------|--------|---|
|                                           |           |        |   |
|                                           |           |        |   |
| 102 点数マスタ                                 |           |        |   |
| 103 チェックマスタ                               |           |        |   |
| 104 保険番号マスタ                               |           |        |   |
| 105 保険者マスタ                                |           |        |   |
| 106 人名辞書マスタ                               |           |        |   |
| 107 薬剤情報マスタ                               |           |        |   |
| 108 住所マスタ                                 |           |        |   |
| 109 ヘルプマスタ                                |           |        |   |
|                                           |           |        |   |
|                                           |           |        |   |
|                                           |           |        |   |
| 選択番号 日医標準レセプトソフト(JMA standard re          | ceipt sof | tware) |   |
|                                           |           |        |   |

### ③管理コードに「1006」を入力しEnterを押下する

- ・ 有効年月日に 0000000~99999999 が自動表示された場合は⑤に進む。
- ・ 画面右側の有効期間が複数存在する場合には④へ

|       |                    |   | 番号  | 有効開始年月日 | 有効終了年月日  |
|-------|--------------------|---|-----|---------|----------|
|       |                    |   | 001 | 0000000 | 99999999 |
| 管理コード | 1006 施設基準情報        | • |     |         |          |
|       |                    |   |     |         |          |
|       |                    | • |     |         |          |
| 選択番号  | 1                  |   |     |         |          |
|       |                    |   |     |         |          |
| 有効年月日 | 0000000 ~ 99999999 |   |     |         |          |

#### ④最終行の有効終了年月日が 99999999 になっているものを選択する

|       |               |     | 番号         | 有効開始年月日          | 有効終了年月日   |
|-------|---------------|-----|------------|------------------|-----------|
|       |               | 001 | 0000       | 00000            | H25. 3.31 |
| 管理コード | 1006 施設基準情報 🗸 | 002 | H25<br>H26 | . 4. 1<br>. 4. 1 | H26. 6.30 |
|       |               | 004 | H26        | . 7. 1           | H27. 1.31 |
|       |               | 005 | H27        | . 2. 1           | H27. 2.28 |
|       | ✓             | 007 | H27        | . 3. 1           | 99999999  |
|       |               |     | _          |                  |           |
| 選択番号  |               |     |            |                  |           |
| 有効年月日 | ~             |     |            |                  |           |
|       |               |     |            |                  |           |
|       |               |     |            |                  |           |
|       |               |     |            |                  |           |
|       |               |     |            |                  |           |
|       |               |     |            |                  |           |
|       |               |     |            |                  |           |

⑤画面左側の有効終了日を BackSpace で削除後、新しい有効終了日を入力しEnterを何度か押すと次画面に進みます。

※ 新施設基準を R2.4.1~設定したい場合には、R2.4.1の前日の R2.3.31 を入力します。 (前日の日付が休診日であったとしても、休診日は無関係ですので、新開始日の前日日付を入力します。)

|       |                       |   |     |           |           | _ |
|-------|-----------------------|---|-----|-----------|-----------|---|
|       |                       |   | 番号  | 有効開始年月日   | 有効終了年月日   |   |
| 管理コード | 1006 施設基準情報           | - | 001 | 0000000   | H28. 3.31 |   |
|       |                       |   | 002 | H28. 4. 1 | H30. 3.31 |   |
|       |                       | • | 003 | H30. 4. 1 | 99999999  |   |
| 選択番号  | 3                     |   |     |           |           |   |
| 有効年月日 | H30. 4. 1 ~ 99999999  | ] |     |           |           |   |
|       |                       |   |     |           |           |   |
|       | Ļ                     | Ļ |     |           |           |   |
|       | $\mathbf{v}$          |   | 番号  | 有効開始年月日   | 有効終了年月日   |   |
| 管理コード | 1006 施設基準情報           |   | 001 | 0000000   | H28. 3.31 |   |
|       |                       |   | 002 | H28. 4. 1 | H30. 3.31 |   |
|       |                       |   | 003 | H30. 4. 1 | 99999999  |   |
| 選択番号  | 3                     |   |     |           |           |   |
| 有効年月日 | H30. 4. 1 ~ R 2. 3.31 |   |     |           |           |   |
|       |                       |   |     |           |           |   |

⑥今回は、旧施設基準の期限を区切るだけなので何も変更せず[F12 確定]を押下します。 ⑦確認メッセージが表示されますので「OK」を押下します。

| 1<br>5/12-500)<br>1<br>1<br>1<br>1<br>1<br>1<br>1<br>1<br>1<br>1<br>1<br>1<br>1<br>1<br>1<br>1<br>1<br>1                      | NEC I                           |                    |                    |                                                                         | 759<br>0<br>0<br>0<br>0<br>0<br>0<br>0<br>1<br>1<br>1    |           |  |
|----------------------------------------------------------------------------------------------------|---------------------------------|--------------------|--------------------|-------------------------------------------------------------------------|----------------------------------------------------------|-----------|--|
| :<br>()<br>()<br>()<br>()<br>()<br>()<br>()<br>()<br>()<br>()<br>()<br>()<br>()                                               | TATE - CONT. AND IN CONTR.      |                    |                    |                                                                         | 0<br>0<br>0<br>0<br>0<br>0<br>0<br>0<br>0<br>0<br>0<br>0 |           |  |
| 1<br>1<br>1<br>1<br>1<br>1<br>1<br>1<br>1<br>1<br>1<br>1<br>1<br>1<br>1<br>1<br>1<br>1<br>1                                   | NAM - EST A JANES (Provide)     |                    |                    |                                                                         | 0<br>0<br>0<br>0<br>0<br>1<br>1                          |           |  |
| 1<br>5<br>1<br>1<br>1<br>1<br>1<br>1<br>1<br>1<br>1<br>1<br>1<br>1<br>1<br>1<br>1<br>1<br>1<br>1                              | THE SET AND CONTRACT            |                    |                    |                                                                         | 0<br>6<br>0<br>0<br>1<br>1<br>1                          |           |  |
| 84年の)<br>5<br>10第<br>10第<br>10第<br>10第<br>10第<br>10第<br>10第<br>10第<br>10第<br>10第                                              | TAN - Cont - JAMES (Provide)    |                    |                    |                                                                         | 0<br>0<br>0<br>1<br>1<br>0                               |           |  |
| 14460)<br>1<br>18<br>19<br>19<br>19<br>10<br>19<br>10<br>10<br>10<br>10<br>10<br>10<br>10<br>10<br>10<br>10<br>10<br>10<br>10 | TAN - Cont - JAMES (Provide)    |                    |                    |                                                                         | 0<br>D<br>0<br>1<br>1<br>0                               |           |  |
| na<br>Da<br>Sala                                                                                                    | TAN - Cont - A JANES (Provide)  |                    |                    |                                                                         | 0<br>0<br>1<br>0                                         |           |  |
| OF<br>Site                                                                                                    | STATE - THE STATE (Second       |                    |                    |                                                                         | 0<br>1<br>0                                              |           |  |
| a woise                                                                                                    | STATE - F. STATES (Amate)       |                    |                    |                                                                         | 1<br>1<br>0                                              |           |  |
| a woise                                                                                                    | Jan szal I.J.J. Productor       |                    |                    |                                                                         | 1                                                        |           |  |
| an an an an an an an an an an an an an a                                                                                      | Jan Gerl Zhiffe (consta         |                    |                    |                                                                         | 0                                                        |           |  |
| 時<br>S法<br>「脊 (WOI)SE                                                                                                    | こ本市・手書 - 1、255日第 Journated      |                    |                    |                                                                         |                                                          |           |  |
| Sta                                                                                                    | 25日・王孝子人 Zha氏法 loopetel         |                    |                    |                                                                         | 0                                                        |           |  |
| A WOINE                                                                                                    | 「Annual Thinks Annual Connected |                    |                    |                                                                         | 0                                                        |           |  |
|                                                                                                    |                                 |                    |                    |                                                                         |                                                          | ×         |  |
| 1001                                                                                                    |                                 |                    |                    |                                                                         |                                                          |           |  |
| 7#4                                                                                                    |                                 |                    |                    |                                                                         |                                                          |           |  |
| 登録処理を                                                                                                    | URT                             |                    |                    |                                                                         |                                                          |           |  |
|                                                                                                    |                                 |                    |                    |                                                                         | C                                                        |           |  |
|                                                                                                    |                                 |                    |                    |                                                                         |                                                          | OK        |  |
| 1450J                                                                                                    |                                 |                    |                    |                                                                         |                                                          |           |  |
|                                                                                                    |                                 |                    |                    |                                                                         | 0                                                        |           |  |
|                                                                                                    |                                 |                    |                    |                                                                         | D                                                        | - <b></b> |  |
|                                                                                                    |                                 |                    |                    |                                                                         | 0                                                        |           |  |
|                                                                                                    |                                 |                    |                    |                                                                         | 1                                                        |           |  |
|                                                                                                    |                                 |                    |                    |                                                                         | D                                                        |           |  |
|                                                                                                    |                                 |                    |                    |                                                                         | 0                                                        |           |  |
|                                                                                                    | 21400)                          | 2月70日をします<br>高なもの」 | 2000年12月7<br>第2日のJ | 高校もの」<br>第2<br>第3<br>第3<br>第3<br>第3<br>第3<br>第3<br>第3<br>第3<br>第3<br>第3 |                                                          |           |  |

⑧[F3 前回CD]を押下します。(1006 施設基準情報が表示されます)施設基準情報が表示されなかった場合は、 管理コードに「1006」を入力しEnterを押します。

|             |               | <br>                                   |                                                                           |                                                                          |    |
|-------------|---------------|----------------------------------------|---------------------------------------------------------------------------|--------------------------------------------------------------------------|----|
|             |               | 番号                                     | 有効開始年月日                                                                   | 有効終了年月日                                                                  |    |
| 管理コード       | 1006 施設基準備編 ~ | 001<br>002<br>003<br>004<br>005<br>006 | 00000000<br>H25. 4. 1<br>H26. 4. 1<br>H26. 7. 1<br>H27. 2. 1<br>H27. 2. 1 | H25. 3.31<br>H26. 3.31<br>H26. 6.30<br>H27. 1.31<br>H27. 2.28<br>H28. 21 |    |
| 進沢番号        |               | 007                                    | H28. 4. 1                                                                 | H20. 3.31<br>H30. 3.31                                                   |    |
| 有物年月日       | ~             |                                        |                                                                           |                                                                          |    |
|             | 1             |                                        |                                                                           |                                                                          |    |
|             |               |                                        |                                                                           |                                                                          |    |
|             |               |                                        |                                                                           | ~                                                                        |    |
|             |               |                                        |                                                                           |                                                                          |    |
| 戻る クリア 前回CD |               |                                        |                                                                           |                                                                          | 確定 |

# ⑨有効年月日の左側の枠(開始日)に新施設基準の開始日を入力します。※画面表示例:R2.4.1~

| 管理コード | 1006 施設基準情報 |
|-------|-------------|
|       | <b></b>     |
| 選択番号  |             |
| 有効年月日 | 5020401     |

⑩Enterを何度か押すと有効終了日に999999が表示されます。更にEnterを押し、次画面に進みます。

| 管理コード | 1006 施設基準情報          | • |
|-------|----------------------|---|
|       |                      | Ŧ |
| 選択番号  |                      |   |
| 有効年月日 | R 2. 4. 1 ~ 99999999 |   |

①画面左下の診療コード欄に、施設基準設定後に算定する項目名を漢字またはカタカナで入力し、検索します。
 ※4月1日から新設される項目については、検索しても出てこない場合がありますので、

| 103)システム管理 | 情報-施設基準情報設定 - 診療所 [ormaster]          |      |           |             |    |
|------------|---------------------------------------|------|-----------|-------------|----|
|            | 《有劲分》                                 | 有効期間 | H28, 4, 1 | ~ 99999999  |    |
| ⊐- K       | ····································· |      |           | コラグ         |    |
| 0003       |                                       |      |           |             |    |
| 0006       | 精神病棟                                  |      |           |             |    |
| 0009       | 特殊疾患入院施設管理加算                          |      |           |             |    |
| 0014       | 精神科作業療法                               | -    |           |             |    |
| 0015       | 精神科デイ・ケア「大規模なもの」                      |      |           |             |    |
| 0019       | 重症者等療養環境特別加算                          |      |           | 0           |    |
| 0022       | 間放型病院共同指導料                            |      |           | 0           |    |
| 0023       | 精神科                                   |      |           | 1           |    |
| 0026       | 皮膚科                                   |      |           | 0           |    |
| 0029       | 精神科ナイト・ケア                             |      |           | 0           |    |
| 0031       | 精神科応急入院施設管理加算                         |      |           | 0           |    |
| 0035       | 人工評職検査、人工評職療法                         |      |           | 0           |    |
| 0036       | 薬剤管理指導料                               |      |           | 0           |    |
| 0040       | 体外衝撃波臀・尿管結石破砕術                        |      |           | 0           |    |
| 0045       | 重度認知症患者デイ・ケア科                         |      |           | 0           |    |
| 00/18      | 緩和ケア病棟入院科                             |      |           | 0           |    |
| 0057       | 療義環境加算                                |      |           | 0           |    |
| 0061       | - 結核病棟                                |      |           | 0           |    |
| 0063       | 精神科デイ・ケア「小規模なもの」                      |      |           | 0           |    |
| 0070       | 体外衝撃波胆石破碎術                            |      |           | 0           |    |
| 0090       | 療養病棟療養環境加算1                           |      |           | 0           |    |
| 0091       | 療養病棟療養環境加算2                           |      |           | 0           |    |
| 0095       | 高度難聴指導管理科                             |      |           | 1           |    |
| 0096       | 在宅かん医療総合診療科                           |      |           | 0           |    |
| 0098       | 人工内耳植込術                               |      |           | 0           |    |
| 選択コー       | 4                                     |      |           |             |    |
| 診療コート      | 「小児かかりつけ」                             |      |           | 有効期間        |    |
| 施設基準       |                                       |      |           |             |    |
| 逓減対        | 象施設基準                                 |      |           |             |    |
| 戻る         | クリア 削除                                | ←    | 前頁 次頁     | → 選択コード 設定分 | 確定 |

その際は【環境設定】にて日付を一時的に変更して頂きますようお願いします。

12該当する項目が存在する場合には、画面一番左側の枠の「コード」欄の数字が赤字になります。

施設基準を新たに登録する場合にはフラグ欄の「0」を「1」に変更します。

※「O」の表示をBackSpaceで削除しても消えません。カーソルを合わせて、キーボードにて1を押すことで入 力可能です。

# 13Enterを押すと、施設基準項目名が青字になります。

設定した項目名に間違いがないか確認し、画面右下の[F12 確定]をクリックします。

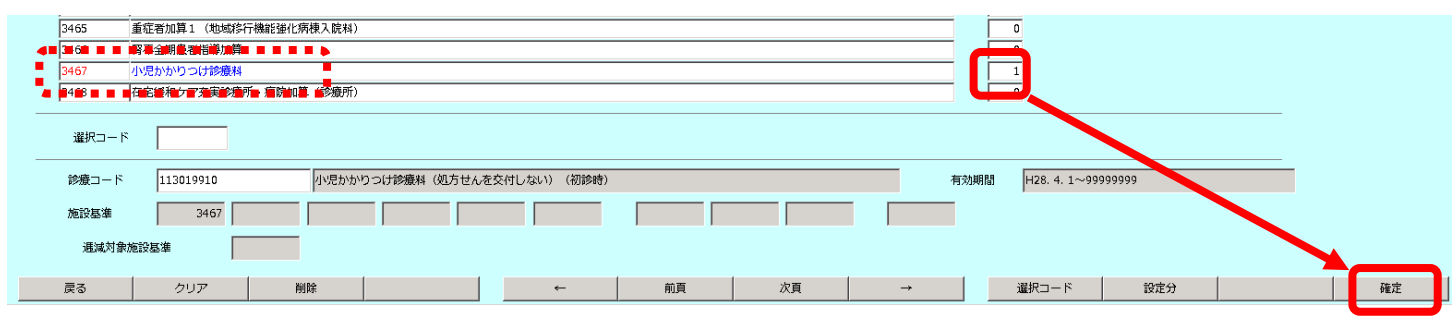

# (1)確認メッセージを「OK」で閉じます。

| (WID1)確認画面 - 診療所 [ormaster] | ×   |
|-----------------------------|-----|
| 1003                        |     |
| 新規の登録処理をします                 |     |
| 戻る                          | 0 K |

# (15)[F1 戻る]で戻ります。

| 🦉(W01)システム管理情報 | 報設定 - 診療所 [orm | aster] |      |   |   |    |   |        |           |                                               |    |
|----------------|----------------|--------|------|---|---|----|---|--------|-----------|-----------------------------------------------|----|
|                |                |        |      |   |   |    |   |        |           |                                               |    |
|                |                |        |      |   |   |    |   |        |           |                                               |    |
|                |                |        |      |   | Г | -  |   |        | +         |                                               | T  |
|                |                |        |      |   |   | 番号 | 1 | 初開始年月日 | 1月2034そ」年 | <u>, , , , , , , , , , , , , , , , , , , </u> |    |
|                | 管理             | l⊐−ド   |      | - |   |    |   |        |           | -<br>-                                        | 1  |
|                |                |        |      |   |   |    |   |        |           |                                               |    |
|                |                |        |      | - |   |    |   |        |           |                                               |    |
|                |                |        |      |   |   |    |   |        |           |                                               |    |
|                | 選択著            | 枵      |      |   |   |    |   |        |           |                                               |    |
|                |                |        | <br> | _ |   |    |   |        |           |                                               |    |
|                | 有効             | 年月日    | ~    |   |   |    |   |        |           |                                               |    |
|                |                |        |      |   |   |    |   |        |           |                                               |    |
|                |                |        |      |   |   |    |   |        |           |                                               |    |
|                |                |        |      |   |   |    |   |        |           |                                               |    |
|                |                |        |      |   |   |    |   |        |           |                                               |    |
|                |                |        |      |   |   |    |   |        |           |                                               |    |
|                |                |        |      |   |   |    |   |        |           |                                               |    |
|                |                |        |      |   |   |    |   |        |           |                                               |    |
|                |                |        |      |   |   |    |   |        |           |                                               |    |
|                |                |        |      |   |   |    |   |        |           |                                               |    |
|                |                |        |      |   |   |    |   |        |           |                                               |    |
|                |                |        |      |   |   |    |   |        |           |                                               |    |
|                |                |        |      |   |   |    |   |        |           |                                               |    |
|                |                |        |      |   |   |    |   |        |           |                                               |    |
|                |                |        |      |   | J |    |   |        |           | <u> </u>                                      | J  |
|                |                |        |      |   |   |    |   |        |           |                                               |    |
|                |                |        |      |   |   |    |   |        |           |                                               |    |
|                |                |        |      |   |   |    |   |        |           |                                               |    |
|                |                |        |      |   |   |    |   |        |           |                                               |    |
|                |                |        |      |   |   |    |   |        |           |                                               |    |
|                |                |        |      |   |   |    |   |        |           |                                               |    |
|                |                |        |      |   |   |    |   |        |           |                                               |    |
|                |                |        |      |   |   |    |   |        |           |                                               |    |
| 戻る             | クリア            | 前回CD   |      |   | 1 |    |   |        |           |                                               | 確定 |
|                |                |        |      |   |   |    |   |        |           |                                               |    |